# 【公司投資人關係整合平台】機構投資人建立帳號操作說明

步驟一:進入「股東 e 票通」(網址:www.stockvote.com.tw),點選專業機構法人

| 股東 2 票通       |              |                                                          | (English)首頁(繫於                                                                                                    | English   首頁   屬於我們   活動滿意   統計專區   Q&A   登人 |  |  |  |
|---------------|--------------|----------------------------------------------------------|----------------------------------------------------------------------------------------------------|----------------------------------------------|--|--|--|
| B Hot News    | 一般原来<br>新手上路 | ()<br>()<br>()<br>()<br>()<br>()<br>()<br>()<br>()<br>() | and the second second sec | entore                                       |  |  |  |
| 資料排序方式<br>調選擇 | ▼ 直鉤         |                                                          | 搜尋股東會<br>請選擇 > 自治                                                                                                    |                                              |  |  |  |
| 證券代號/名稱       | 股東會日間        | 投票起日及迄日                                                  | 發行公司或股務代理機構                                                                                                    | 聯結電話                                         |  |  |  |
| 1795 美助       | 108/02/20    | 108/02/05 - 108/02/17                                    | 元大證券                                                                                                    | (02)25863117                                 |  |  |  |
| 5878 台名       | 108/02/20    | 108/02/02 - 108/02/17                                    | 國團證若                                                                                                    | (02)25936666                                 |  |  |  |
| 3266 ਈ 🛤      | 108/02/11    | 108/01/26 - 108/02/08                                    | 日國證券                                                                                                    | (02)25419977                                 |  |  |  |

步驟二:輸入單位代號,憑證種類,使用者(admin)帳號,使用者密碼後,按下登入

|             | <u>6</u><br>3    | I                                                                                                    | English   首頁   關於我們   活動消息                                                                                                    | 統計專區   Q&A   登入 |
|-------------|------------------|----------------------------------------------------------------------------------------------------|----------------------------------------------------------------------------------------------------|-----------------|
|             | 🥻   一般股東         | 使用者登入 ● 教行公司・服務代理機構 ■ 単位代號: ● 環位代號: ● 環道構現: ● 健用者感號: ● 健用者密碼: ● 登入                                                                                                    | <ul> <li>· 尊亲機構法人</li> <li>· 重載</li> </ul>                                                                                                    |                 |
| <b>聯絡我們</b> | 514-1188<br>111棟 | (新会社)     (新会社)     (新会社) | (ア)     (ア)     (ア)     (ア)     (ア)     (ア)     (ア)     (ア)     (ア)     (ア)     (ア)     (ア)     (ア)     (ア)     (ア)     (ア)     (ア)     (ア)     (ア)     (ア)     (ア) |                 |

## 步驟三:輸入憑證密碼,按下確認

| <b>股東</b> ( 票)<br>股東會電子投票平台 |                     |                 |   |  |
|-----------------------------|---------------------|-----------------|---|--|
|                             | 使用者                 | 登入              |   |  |
|                             |                     |                 |   |  |
|                             | 單位代號: [2            |                 |   |  |
|                             | 憑證種類: 讀<br>使用者帳號: a | 割共用馮證 V<br>dmin |   |  |
|                             | 請輸入憑證密碼:            |                 | - |  |
|                             | 確認                  | 取消              |   |  |
|                             |                     |                 |   |  |
|                             |                     |                 |   |  |
|                             |                     |                 |   |  |

## 步驟四:點選「系統管理」

|                                                                                                    | 通測試環境   | // | 1     | ₩於我們 │活動消息 | 参加發行公司   Q&A   ] | 辭絡我們 |        |    |
|----------------------------------------------------------------------------------------------------|---------|----|-------|------------|------------------|------|--------|----|
| 版來首电了投票寸                                                                                                    |         |    | 投票作業  | 投票內容查詢     | 盡職治理投票統計         | 統管理  |        |    |
| 歡迎蒞臨 登出                                                                                                    |         |    |       | 待辦事        | 項                |      |        |    |
| 單位代號: 22221111A                                                                                                    | 證券代號/名稱 |    | 股東會日期 | 建檔日期       | 申請單位代號           | 建檔人員 | 最後瓕核期限 | 操作 |
| 單位名稱: 21保管銀行<br>使用者帳號: admin                                                                                                    |         |    |       | 查無資        | 料                |      |        |    |
| 使用者姓名: 張大大<br>使用者身分別: 管理者                                                                                                    |         |    |       |            |                  |      |        |    |
| 次航管理           管理管理推進           使用者或碰摸更           使用者或碰摸更           化填代表及東京科維護           資产比較           資产比較           資料           資料           資料           資料 |         |    |       |            |                  |      |        |    |

| <b>股東</b> / 一一一一一一一一一一一一一一一一一一一一一一一一一一一一一一一一一一一 | 創試環     | 境            | 投票      | 關於我們<br>作業 投票 | 活動消息<br>内容查詢 | 参加發行<br>畫職治理: | 公司   Q&A   和<br>投票統計 条 | i 絡手<br>統管理 |
|-------------------------------------------------|---------|--------------|---------|---------------|--------------|---------------|------------------------|-------------|
| 歡迎蒞臨 登出                                         |         |              | 使用者權限維護 |               |              |               |                        |             |
| 單位代號: 22221111A                                 | 身分別     | 使用者帳號        | 使用者姓名   | 狀態            |              | 操作            |                        |             |
| 單位名稱: 21保管銀行<br>使用者帳號: admin                    | 主管      | <u>A001</u>  | mg ab   | 正常            | 修改           | 删除            | 權限設定                   |             |
| 使用者姓名:張大大                                       | 主管      | <u>A002</u>  | 王明      | 正常            | 修改           | 删除            | 權限設定                   |             |
| 使用者身分別・管理者                                      | 主管      | <u>A888</u>  | 余先生     | 正常            | 修改           | 删除            | 權限設定                   |             |
| <u> 条統管理</u><br>>                               | 主管      | <u>A990</u>  | 張小帆     | 正常            | 修改           | 删除            | 權限設定                   |             |
| 使用者權限維護                                         | 主管      | <u>A999</u>  | 蔡大彬     | 正常            | <u>修改</u>    | 删除            | 權限設定                   |             |
| <ul> <li>代理/代表股東資料維護</li> <li>操作紀錄查詢</li> </ul> | 經辦      | <u>B001</u>  | nldw    | 正常            | 修改           | 删除            | 權限設定                   |             |
| 資料下載<br>憑證資料維護                                  | 經辦      | <u>B002</u>  | 李天      | 正常            | 修改           | 删除            | 權限設定                   |             |
|                                                 | 經辦      | <u>B003</u>  | 張三      | 正常            | 修改           |               | 權限設定                   |             |
|                                                 | 經難      | <u>B888</u>  | 余先生     | 正常            | 修改           | 删除            | 權限設定                   |             |
|                                                 | 經辦      | <u>B9000</u> | 逼九千     | 正常            | 修改           | 删除            | 權限設定                   |             |
|                                                 | 經辦      | <u>B990</u>  | 王小明     | 正常            | 修改           |               | 權限設定                   |             |
|                                                 | 經辦      | <u>B999</u>  | 萘小彬     | 正常            | 修改           | 删除            | 權限設定                   |             |
|                                                 | 共計12筆頁: | 次:1/1        | 新增》《归印  |               |              |               |                        |             |

步驟五:點選「使用者權限維護」,按下新增

步驟六:平台使用者選擇「公司投資人關係整合平台」,輸入使用者姓名、職稱、部門、電子郵件、聯絡電話、手動密碼、手動密碼再確認

| <b>股東</b> 伊東 伊 票 通 股東 會 電子 投票 平台 | 測試環境                                                                 | 關於我們 活動消息 参加發行公司 Q&A 聯絡我們<br>投票作業 投票內容直夠 書籍治理投票統計 条纸管理                                                                                                    |
|----------------------------------|----------------------------------------------------------------------|----------------------------------------------------------------------------------------------------|
| 歡迎蒞臨 登出                          |                                                                      | 使用者權限維護 - 新增                                                                                                    |
| 單位代號: 22221111A                  | 平台使用者                                                                | ○股東會電子投票平台 ⑨ 公司投資人關係整合平台                                                                                                    |
| 單位名稱: 21保管銀行<br>使用者帳號: admin     | *使用者身分別                                                              | 經辨 ✓                                                                                                    |
| 使用者姓名:張大大                        | *使用者帳號                                                               | IR *使用者姓名                                                                                                    |
| 使用者身分別:管理者                       | *職稱                                                                  | *部門                                                                                                    |
| 条統管理                             | *有效日期起日                                                              | 109/07/31                                                                                                    |
| 待辦事項<br>使用者權限維護                  | *電子郵件                                                                |                                                                                                    |
| 使用者密碼變更<br>代理/代表股東資料維護           | 聯絡電話                                                                 | ext                                                                                                    |
| 操作紀錄查詢<br>資料下載                   | 行動電話(不含「-」號)                                                         |                                                                                                    |
| * 憑證資料維護                         | 傳真電話                                                                 | -                                                                                                    |
|                                  | 密碼設定方式                                                               | ● 手動輸入 ◎ 自動產生密碼(電子郵件通知使用者)                                                                                                    |
|                                  | 手動密碼重設                                                               |                                                                                                    |
|                                  | 手動密碼再確認                                                              |                                                                                                    |
|                                  | 註:平台使用者點選「公<br>投資人關係整合平台」,<br>號,如單位代號為888812<br>TW88881234A.user@com | □<br>司投資人關係整合平台」,則此使用者即可使用所建立之帳號與密碼登入本公司「 <u>公司</u><br>其帳號為TW+單位代號+"."+電子郵件,單位代號為 貴公司登入電子投票平台之單位代<br>I34A,電子郵件為user@company.com,則登入「公司投資人關係整合平台」帳號為<br>pany.com |

步驟七:資料欄位輸入完成後,按下確認

|                              |                                                                                     | 使用者權限維護 - 新增                            |
|------------------------------|-------------------------------------------------------------------------------------|-----------------------------------------|
| 單位代號: 22221111A              | 平台使用者                                                                               | ○股東會電子投票平台 ◉公司投資人關係整合平台                 |
| 單位名稱: 21保管銀行<br>使用者帳號: admin | *使用者身分別                                                                             | 満ち く                                    |
| 使用者姓名:張大大                    | *使用者帳號                                                                              | IR *使用者姓名 王大夏                           |
| 更用者身分別:管理者                   | *職稱                                                                                 | ·部門 投資部                                 |
| 統管理                          | *有效日期起日                                                                             | 109/07/31                               |
| 待辦事項<br>使用者權限維護              | *電子郵件                                                                               | user@company.com ×                      |
| 使用者密碼變更<br>代理/代表股東容料維護       | 聯絡電話                                                                                | 02 - 25141234 ext                       |
| 操作紀錄查詢<br>資料下載               | 行動電話(不含「-」號)                                                                        |                                         |
| 憑證資料維護                       | 傳真電話                                                                                | -                                       |
|                              | 密碼設定方式                                                                              | ● 手動輸入 ◎ 自動產生密碼(電子郵件通知使用者)              |
|                              | 手動密碼重設                                                                              | •••••                                   |
| 1                            | 手動密碼再確認                                                                             | •••••                                   |
|                              | 手動変碼再確認<br>註:平台使用者點選「<br><u>投資人關係整合平台」</u><br>號,如單位代號為88881<br>TW88881234A.user@cor | ▲ ● ● ● ● ● ● ● ● ● ● ● ● ● ● ● ● ● ● ● |

## 步驟八:蒐集、處理及利用個人資料告知聲明,按下同意

| S 股東 ● 票 ● ●< | │關於我們│活動消息│參加發行公司│Q&A│聯絡我們<br>創試環境                                                                                                    | 1 |
|----------------------------------------------------------------------------------------------------|----------------------------------------------------------------------------------------------------|---|
| TDCC 股東會電子投票平                                                                                                    | 台投票作業 投票內容直詢 書職治理投票統計 系統管理                                                                                                    |   |
| 歡迎蒞臨 登出                                                                                                    | 使用者權限維護 - 新增                                                                                                    |   |
| 單位代號: 22221111A<br>單位名稱: 21保管銀行                                                                                                    | 遵 蒐集、處理及利用個人資料告知聲明 網頁對話 X                                                                                                    |   |
| 使用者賬號: admin<br>使用者姓名:張大大<br>使用者身分別:管理者                                                                                                    | <b>蒐集、處理及利用個人資料告知聲明</b><br>一、本公司依金融監督管理委員會(下稱「金管會」)之「新版公司治理藍團(2018-2021)」,受金管會指定建置公<br>司投資人關係整合平台(下稱「整合平台」),為管理、識別整合平台使用者身分之目的,蒐集、處理發行公司                                                                                                    |   |
| 決続管理           > 待辦事項           > 使用者權限維重           > 使用者權限維重           > 代用代表股東資料維護           > 損作紀錄查詞           > 資料下載           > 憑證資料准確                                                                                                    | 及專業機構投資人聯絡人(即使用者)之姓名、職稱、部門、身分別、聯絡電話及電子鄒件信箱等資料。<br>二、該等資料本公司將保存至特定目的消失後删除;保存期間內,前擋個人資料將作下列之利用:<br>(一)投資人、公司治理相關評分機構及與整合平台有藥務合作關係之機構,對發行公司或專業機構投資人為各<br>項訊息通知及聯繫等目的之利用。<br>(二)本公司為使用者補號開通、密碼變更等權益相關事項之通知,及傳送整合平台相關訊息、市場訊息、活<br>動、廣告、政府機關之政令宣導及本公司與關係企業或參加人相關藥務之服務資訊等予使用者。<br>(三)整合平台會蒐集並瞭解使用者之使用紀錄,並就該項紀錄作資料分析等處理運用及研究。 |   |
|                                                                                                    | 三、使用者對上述留存之個人資料,得以書面方式向本公司查詢/請求閱覽/請求製給複製本、於適當釋明後請求補充或更正、或請求本公司停止蒐集、處理或利用及請求刪除該個人資料,申請書表得至本公司業務部種種(地址:臺北市松山區復興北路365號2樓,電話:02-27195805分機411)素取,相關事項請參見本公司網站(網址:https://smart.tdcc.com.tw/pdf/others/a228.pdf) 四、前處個人資料如魚電子投票平台佛號管理者論入或提供,佛號管理者應確認已將前述事項告知個人資料之當                                                         |   |
|                                                                                                    | <ul> <li>         新加速市人中が広席で100歳 + 100歳 8 2 2 1 8 4 1 1 0 2 2 2 1 2 4 2 4 2 4 2 4 2 4 2 4 2 4 2 4</li></ul>                                                                                                    |   |

#### 步驟九:使用者新增成功

| S 股東 <b>2</b> 票通 副封理 [1]    | 關於我們  活動消息   參加發行公司   Q&A   聯絡我們 |                           |  |  |  |
|-----------------------------|----------------------------------|---------------------------|--|--|--|
| TDCC 股東會電子投票平台              |                                  | 投票作業 投票內齊查詢 書職治理投票統計 系統管理 |  |  |  |
| 歡迎蒞臨 登出                     |                                  |                           |  |  |  |
| 單位代號: 22221111A             |                                  |                           |  |  |  |
| 單位名稱: 21保管銀行<br>(在田本45%5、1) |                                  |                           |  |  |  |
| 使用者映题· aomin<br>使用者姓名:張大大   |                                  |                           |  |  |  |
| 使用者身分別:管理者                  |                                  |                           |  |  |  |
|                             |                                  | 系統回覆訊息                    |  |  |  |
| <u> 条統管理</u>                |                                  |                           |  |  |  |
| ● 待辦事項 ● 使用类糖醇(###          | 作業項目                             | 系統管理 > 使用者權限維護-新增         |  |  |  |
|                             | 處理結果                             | 容料處理成功!                   |  |  |  |
| 代理/代表股東資料維護<br>操作紀錄查詢       |                                  |                           |  |  |  |
| <b>捷</b> 不祥登                | 回應代碼                             | 0000                      |  |  |  |
| * 您超真科提醒                    |                                  |                           |  |  |  |
|                             |                                  | 確言の                       |  |  |  |
|                             |                                  | HIJIL 1907.               |  |  |  |
|                             |                                  |                           |  |  |  |

步驟十:

- 使用已建立的使用者帳號與密碼,登入「公司投資人關係整合平台」(網址:www.irplatform.tdcc.com.tw),帳號為TW+單位代號+"."+電子郵件
- 單位代號為 貴公司登入電子投票平台之單位代號,例如公司單位代號為 88881234A,使用者電子郵件為 user@company.com,則使用者帳號為 TW88881234A.user@company.com

| RPlatfo<br>公司投資人關係整 | <b>Drm</b><br><sup>(合平台</sup> | 活動訊息 投資人                                           | En   合 登入<br>關係 資訊探索 |
|---------------------|-------------------------------|----------------------------------------------------|----------------------|
|                     | ×                             |                                                    | al                   |
| ■登入                 |                               |                                                    |                      |
|                     | 使用者帳號                         | 使用者帳號                                              |                      |
|                     | 使用者密碼                         | 使用者密碼                                              |                      |
|                     |                               | <u>重發驗證信?</u> 忘<br>我不是機器人<br>reCAPTCHA<br>酸私欄 - 條款 | <u>記室碼?</u>          |
|                     |                               | 登入                                                 |                      |